# PebblePad - Workplace Evidence Student Guide

# Table of Contents

| Accessing the Form               | 2 |
|----------------------------------|---|
| Filling out the Form             | 4 |
| Attaching files to the Form      | 5 |
| Saving and Returning to the Form | 8 |
| Submitting the Form              | 9 |

## Accessing the Form

**1)** Navigate to <u>https://app.pebblepad.ca/</u> and from the drop down menu select "York University" then click the "Choose organisation" button.

| Please select your organisation |  |
|---------------------------------|--|
| Choose organisation             |  |

2) On the next page, enter the login details of your PebblePad account. Then click the "Login" button.

| ange organisation    |               |
|----------------------|---------------|
|                      |               |
| og in                |               |
| Jsername:            |               |
| Password:            | got username? |
| Login                | got password? |
| Change your password |               |

3) Once on your PebblePad account homepage, click the ensure you are on the "Pebble+" page by clicking the "Green person" icon on the top of the page. Then click the "Resources" text in the Store box.

| 📒 Pe | ebblePad 🛉 🧶     |
|------|------------------|
|      |                  |
|      | Andre B          |
|      | York University  |
|      | Assets Resources |

**4)** On the "Resources" page, find the item labelled "Workplace Evidence – Supervisor Verification". Click to open the workplace evidence form.

F

Workplace Evidence - Supervisor Verification Workspace: DT Cohort 1 (F2023) Workplace Evidence Supervisor Verification

#### Filling out the Form

5) In the "Student Section" of the form, enter your name, and the title of the form you would like. Then click the checkbox to agree with the "Student Confidentiality Agreement".

|   | Student Section                                                                                           |
|---|----------------------------------------------------------------------------------------------------|
| S | itudent Name, Number & Form Completion Date                                                               |
|   | AndreB11 Workplace evidence form                                                                          |
|   |                                                                                                    |
| S | itudent Confidentially Agreement *                                                                        |
| Ρ | lease read and check the box to confirm you understand.                                                   |
|   | De la stierte submite semple ef unu unal faces demis concernent consideration, plane confirm that un beur |

- 6) Scrolling down, enter the remaining details on the form. Including the;
  - a. Course Information
  - b. Course Director
  - c. A description of your workplace project.

Course Information (Course Code, Section and Term) \* DIGT 1101 A Fall 2024-2025

DIGT 1102 A Fall 2023

Course Director / Faculty \* First and Last Name

Name here

Please enter a brief description of your workplace project (100-200 words) \*

project description here

Word count: 3 (100 - 250)

## Attaching files to the Form

7) In the "Attach the project files below" section, you can enter a description of your project files. To add the files, click the "+Add..." button.

Attach the project files below \*

Upload your files to your asset store, then attach them to the field below using the "Add" button.

Evidence can include source code files if permitted, screenshots of pull requests or developed software, demonstration videos, reports, etc.

| description of files he | re |  |  |
|-------------------------|----|--|--|
|                         |    |  |  |
|                         |    |  |  |
| + Add                   |    |  |  |

8) Click the "Add evidence" button that appears in the drop down.

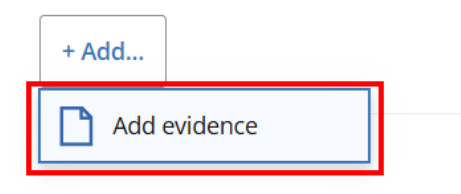

9) In the side menu that opens, you can either "Add an Asset" (upload a file) or "Add text only"

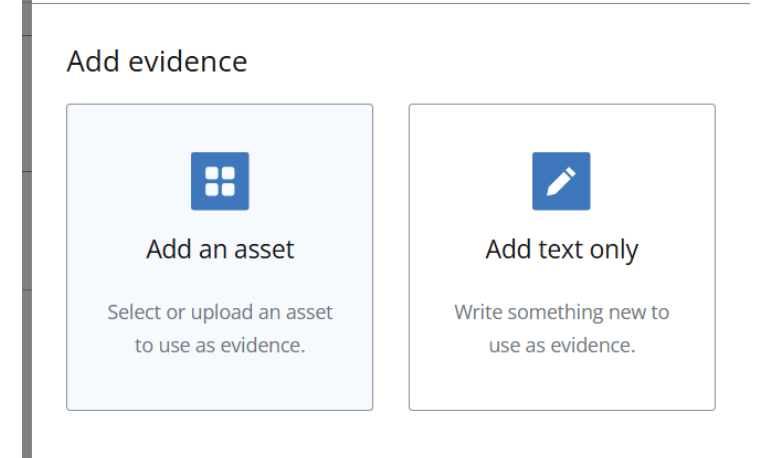

**10)** To proceed with adding a file click the "Add an asset" button then click the blue "Upload new" box.

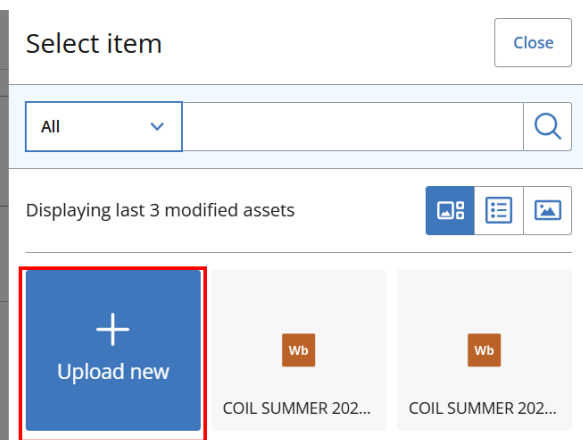

**11)** On the next page, you can then click to select your file or drag the file into the box.

| Select one or more files |                  |
|--------------------------|------------------|
| Drag a file here         | Or choose a file |

**12)** Once your file has been uploaded you will see a preview of the file, the file name, and a section to change the title and description of the file.

| -ile name:                     | lassondelogoblack.png |                    |
|--------------------------------|-----------------------|--------------------|
| File size:                     | 23.81 KB              |                    |
|                                | YOUR FILE IS REAI     | DY TO BE CONFIRMED |
|                                |                       |                    |
| Title                          | hange file            | Remove             |
| Title                          | ogoblack.png          | Remove             |
| Title<br>Iassondel             | ogoblack.png          | Remove             |
| Title<br>lassondel<br>Descript | ion                   | Remove             |

**13)** You can then click the "Confirm upload" button to add the file to your assets.

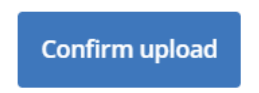

**14)** You will see now see the file on the previous page, beside the "Upload new" button. Ensure the file has a checkmark in the top right corner, you can select it and other files by clicking on it if it doesn't.

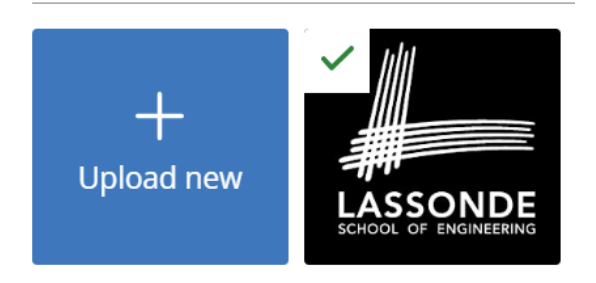

**15)** Once you have selected all the files you wish to add, click the "Done" button on the bottom right of the menu.

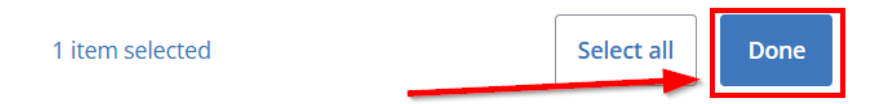

**16)** You can also add a justification to the files if you decide to do so.

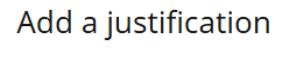

Justify, expand upon, or provide a context for mapping or linking this evidence (optional).

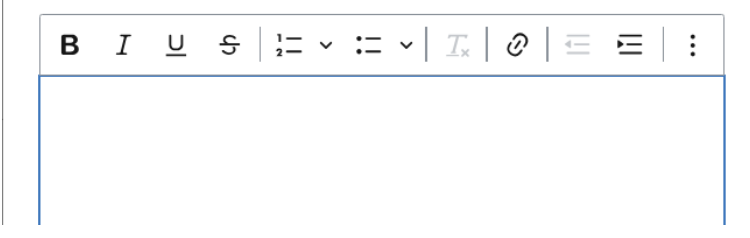

**17)** Once you are done adding the justification (optional) click the "Save" button on the bottom right.

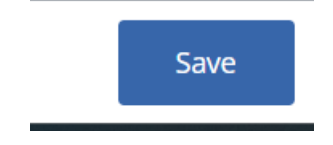

#### Saving and Returning to the Form

**18)** On the remainder of the form you can ignore the section labelled "Workplace Verification" this is to be completed by your supervisor.

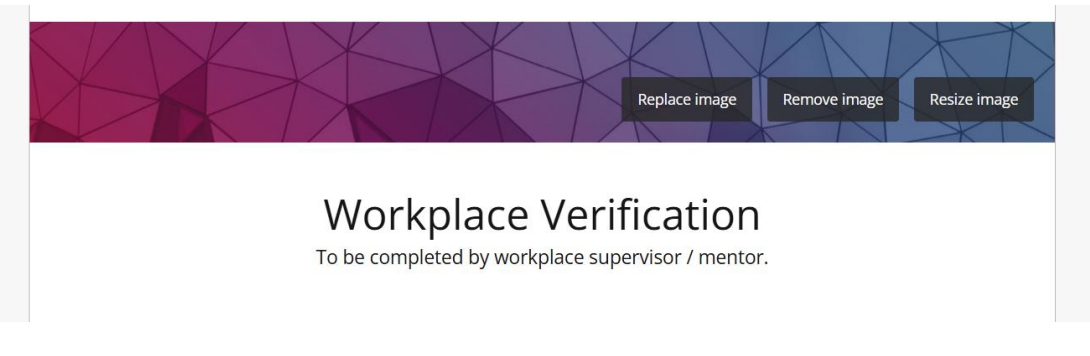

**19)** At any point while completing this form, you can Save or Preview the form by clicking the buttons on the top left of the page.

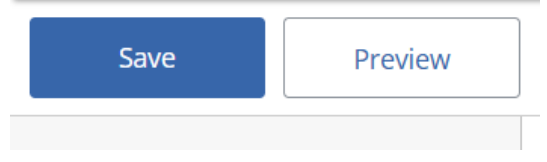

**20)** If you log out of PebblePad after saving and want to return to your form, navigate back to your Pebble+ home page as shown in steps 1-3. Then click the "Assets" text in the Store box.

| 📒 PebblePad | ÷         |           |
|-------------|-----------|-----------|
|             | Edit      |           |
| A           | ndre      | В         |
| Yo          | rk Univer | sity      |
| Assets      | STORE     | Resources |

**21)** You will then see a list of all your PebblePad assets, you can find the evidence form titled with the name you gave it in step 5.

AndreB11 Workplace evidence form

Modified by Andre B at 14:45 on 15-May-2025

#### Submitting the Form

**22)** Once you are ready to submit the form, navigate to the form as in steps 19-21. On the form page, click the "I want to..." button on the top right of the page, then click the "Share" option from the drop-down menu.

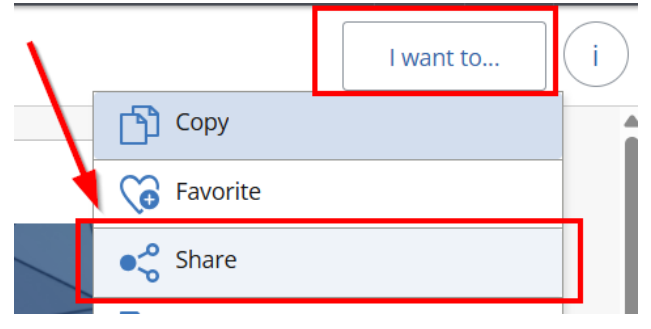

**23)** Then on the next menu, from the list of options at the bottom click the "Share with ATLAS" button.

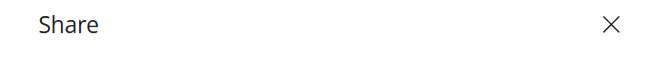

I want to share the following asset

| F      | AndreB11 Workplace evidence form<br>Created by Andre B at 13:39 on 15-May-2025 |
|--------|--------------------------------------------------------------------------------|
| Ċ      | This asset has 1 linked item 🗸 🗸                                               |
| 1      |                                                                                |
|        | Share with people<br>For their advice or collaboration on an asset             |
| ©~0    | Share with the web<br>for those without a Pebble account to see my work        |
| r<br>R | Share with ATLAS<br>For assessment, review, feedback or support                |

24) On the next option, click the name of the workspace you are sharing the form too. In this case it is "DT Cohort 1 (F2023) Workplace Evidence Supervisor Verification"

Select a workspace

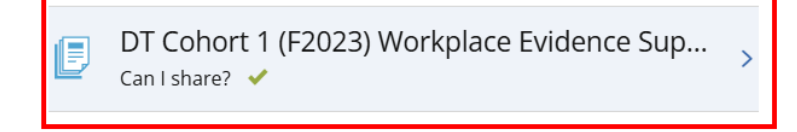

**25)** After selecting the workspace in the previous step, you will see a checkmark to show that your form can be shared. Below this you will also see a notification that **"This Asset will be locked after sharing"** 

IMPORTANT: This means that once this form is shared with the workspace, it cannot be changed or edited. Please ensure that you have fully completed the form and uploaded all evidence files before sharing with the workspace.

| DT Cohort 1 (F2023) Workplace Evidence Supervisor Verification |   |  |  |
|----------------------------------------------------------------|---|--|--|
| Can I share? ✔                                                 |   |  |  |
| Assessment Information<br>Important dates and information      |   |  |  |
| Can be shared any time after: 20:00 on 26-Nov-202              | 4 |  |  |
| This asset will be locked after sharing.                       |   |  |  |

26) At the bottom of the menu click the checkbox "I agree to the terms of usage" and then click the "Share asset" button on the bottom right of the menu.Terms of usage

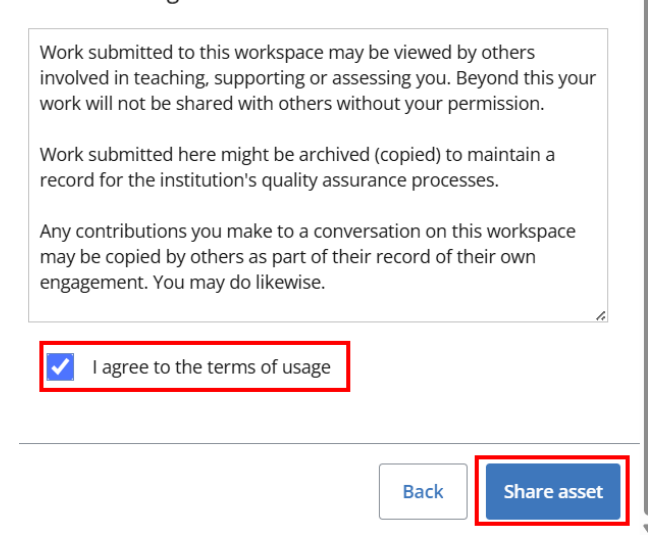

**27)** After clicking the "Share asset" button, you will see the form confirmed to be shared with the workspace. After you will see a notification at the top of the form that it can no longer be edited.

This asset has been locked - you cannot make any further edits.